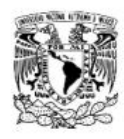

Departamento de Ruso, Lenguas Asiáticas y Griego Moderno

## HSK y HSKK Guía para el pre-registro en línea

- 1. Ingresa a la página <u>http://www.chinesetest.cn/index.do</u>
- 2. En la esquina superior derecha selecciona el idioma de tu preferencia.

| o?languge=en&t≃1392238711389    | ?languge=en&t=1392238711389       |                               | <u>↑</u> ¬ C 8-                    | cele                                             | P 🕂 Yes 🏠 🕄 |
|---------------------------------|-----------------------------------|-------------------------------|------------------------------------|--------------------------------------------------|-------------|
| Hanban 🛄 🕅                      | 语 <b>考试服务</b><br>w.chinesetest.cn | <b>X</b> ]                    | 简体中文,English,日本語,對국어,Franç         | ais Pycconii Español<br>Search<br>Login New User |             |
| > Registration                  | с                                 | hinese Test Dates in 2014 NEW | Test Taker Test Center             |                                                  |             |
| HSK<br>Chinese Proficiency Test | SKK Speaking Test                 | 1 Business Chinese Test       | User Name Password                 | Practice                                         |             |
| Check Test Schedule Check       | Test Schedule Check Test Sc       | hedule Check Test Schedule    | Login New User<br>Recover Password |                                                  |             |

3. Regístrate como usuario de la página para poder realizar posteriormente la inscripción al examen HSK.

| st.cn/vregisterstart.do                               |                                                     | ☆ ♥ C 8 - cele                                                       |  |  |
|-------------------------------------------------------|-----------------------------------------------------|----------------------------------------------------------------------|--|--|
|                                                       | Registrars                                          | e                                                                    |  |  |
|                                                       | (Es imprescindible rellenar la parte marcada con *) |                                                                      |  |  |
| Er                                                    | nail:                                               | * Introduzca el correo electrónico para<br>obtener la comprobación ! |  |  |
| Contrase                                              | iña:                                                | * Por lo menos con 6 números                                         |  |  |
| Confirmar la contrase                                 | iña:                                                | <ul> <li>Mantenga la uniformidad con la<br/>contraseña.</li> </ul>   |  |  |
| Nacionalio                                            | lad:Elija                                           | •                                                                    |  |  |
| Lengua mate                                           | ma:Elija                                            | •                                                                    |  |  |
| Fecha de nacimie                                      | nto: Pinche aquí para elegir la fe                  |                                                                      |  |  |
| ¿Cuánto tiempo l<br>estudiando ch                     | leva<br>no?                                         | •                                                                    |  |  |
| ¿Por qué quiere estu<br>ch                            | diar<br>Elija                                       | ×                                                                    |  |  |
| ¿De dónde ha sac<br>información sobre el exa<br>de ch | ado<br>menElija<br>no?                              |                                                                      |  |  |
| Código de verificac                                   | ión: 205                                            | 0 * No se ve bien. Pinche para actualizarlo.                         |  |  |

\*\*Te recomendamos que guardes en un lugar seguro estos datos (email-contraseña) para futuras inscripciones al examen HSK.

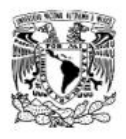

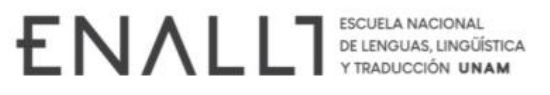

Departamento de Ruso, Lenguas Λsiáticas y Griego Moderno

4. Una vez realizado tu registro, se visualizará la siguiente pantalla. Da click en "Regístrate ahora" para seleccionar el nivel de HSK que deseas realizar.

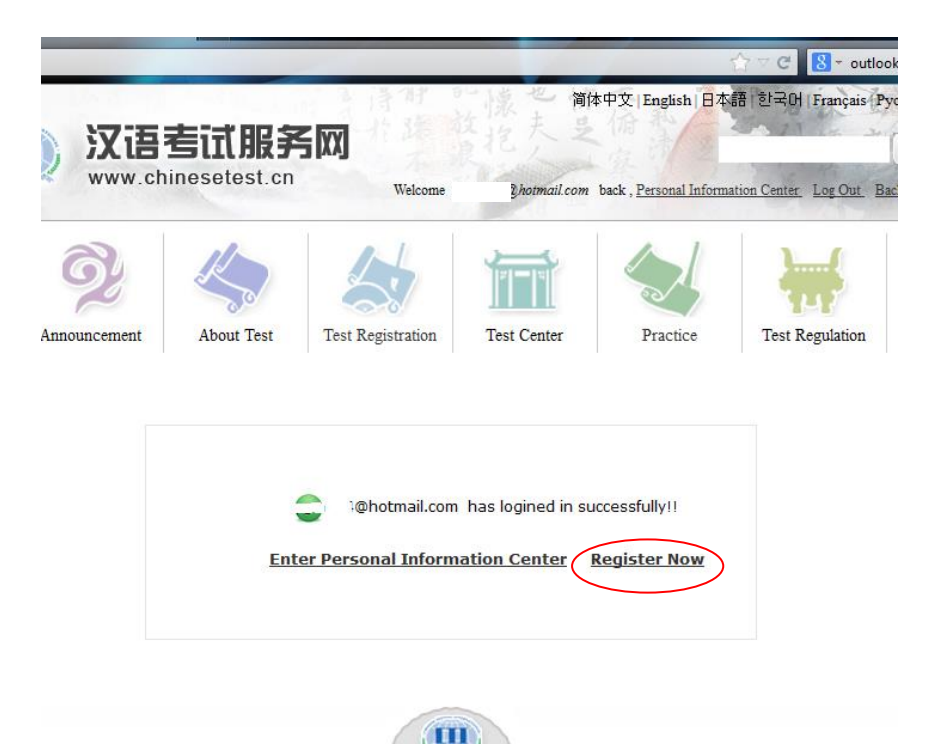

 Selecciona el nivel que desees realizar: Chinese proficiency test seis niveles (Examen escrito) o HSK Speaking (Básico, Intermedio o Avanzado) Por ejemplo, para inscribirte al examen escrito de HSK 1, haz click en donde se indica a continuación:

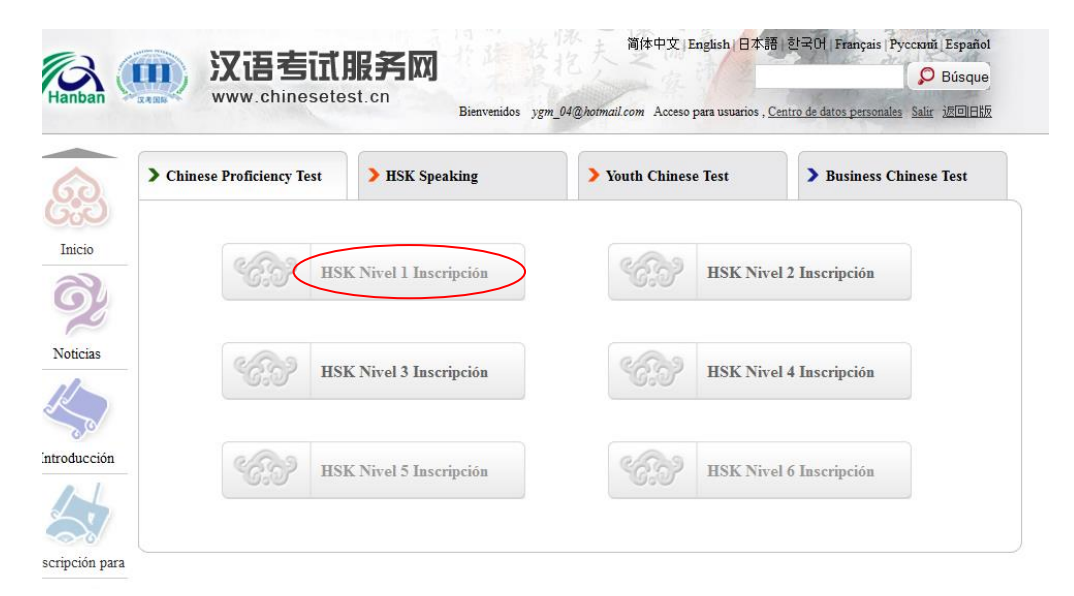

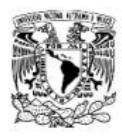

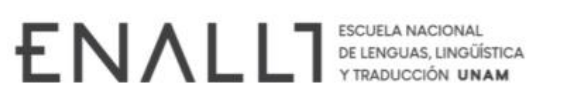

Departamento de Ruso, Lenguas Asiáticas y Griego Moderno

## 6. Da click en "Apúntese"

| Hanban Hanba            | 》 汉语考试服务网 www.chinesetest.cn www.chinesetest.cn ww |
|-------------------------|----------------------------------------------------------------------------------------------------|
| <b>E</b><br>Inicio      | Open         Appendix Comparing granul comparing granul comparing and appendix and appendix and appendix and appendix and appendix and appendix and appendix and appendix and appendix appendix appe                                |
| ► HSK介绍                 | HSK Nivel 2                                                                                                    |
| HSK Nivel 1 Inscripción |                                                                                                    |
| ISK Nivel 2 Inscripción | The HSK (Level II) assesses test takers' abilities in the application of everyday Chinese. It is the counterpart of the Level II of the                                                                                                    |
| ISK Nivel 3 Inscripción | Chinese Language Proficiency Scales for Speakers of Other Languages and the A2 Level of the Common European Framework of<br>Reference (CEF). Test takers who are able to pass the HSK (Level II) have an excellent grasp of basic Chinese and can communicate in                                                                                                    |
| HSK Nivel 4 Inscripción | simple and routine tasks requiring a simple and direct exchange of information on familiar and routine matters.                                                                                                    |
| HSK Nivel 5 Inscripción | The HSK (Level II) is intended for students who have studied Chinese for two senesters (an academic year), with 2-3 class hours in each week. These students have mastered 300 commonly used words and related grammar patterns.                                                                                                    |
| HSK Nivel 6 Inscripción | Apúntese                                                                                                    |
|                         |                                                                                                    |
|                         |                                                                                                    |
| INTRODUCTION            |                                                                                                    |
| VINTRODUCTION           | xción                                                                                                    |

7. Continúa llenando los datos que la página te solicita. **CUIDA QUE** las opciones que elijas correspondan a la ilustración de abajo (América/México/Manuscrito/UNAM, ENALLT /2023-05-14). Después, haz click en "Entregar". **NOTA**: Si bien en el sistema de registro, la fecha del examen es domingo 14 de mayo, debido a cuestiones administrativas, el examen se aplicará el SÁBADO 13 DE MAYO

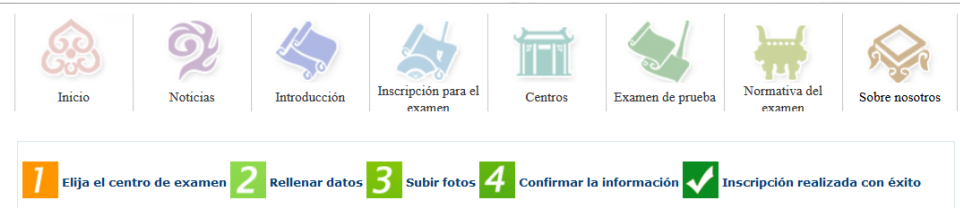

HSK Nivel 1 Elija el centro de examen (inscripción)

| Continente:              | America                                                  | Elija el continente donde se realizará<br>el examen         |
|--------------------------|----------------------------------------------------------|-------------------------------------------------------------|
| País/región:             | MEXICO                                                   | Elija el país/región que más le<br>convenga para examinarse |
| Modalidad del<br>examen: |                                                          | * Elija la modalidad del examen                             |
| Centro de<br>exament     | UNAM, ENALLT                                             | * Elija el centro de examen                                 |
| Fecha de<br>examen:      | 2023-05-14                                               | ♥* La Fecha de examen                                       |
| ⊠ He leído y est         | oy de acuerdo con la "Normativa para<br>el examen chino" | *                                                           |
|                          | Entregar Camb                                            | iar                                                         |

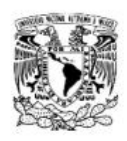

Departamento de Ruso, Lenguas Asiáticas y Griego Moderno

8. A continuación verás la siguiente pantalla; llena el formulario con tus datos personales. En el apartado "Nombre y apellidos" utiliza el siguiente formato APELLIDO PATERNO, APELLIDO MATERNO, NOMBRE(S); En el apartado "Tipo de documento de identidad" elige "Documento nacional de identidad" y escribe tu clave de elector INE, número de licencia o pasaporte que usarás para identificarte el día del examen, y haz click en "El siguiente".

| H3K HIVE I Matrice                        | la de datos de examin      | nandos (inscripcion)                                                                             |
|-------------------------------------------|----------------------------|--------------------------------------------------------------------------------------------------|
| Nombre del usuario:                       |                            |                                                                                                  |
| Nombre y apellidos:                       |                            | * Introduzca nombre y apellidos tal<br>como se muestra en el carnet<br>vigente                   |
| Nombre y apellido en chino:               |                            | Introduzca su nombre en chino                                                                    |
| Sexo:                                     | Femenino 💌                 | * Piche para revisar y elegir                                                                    |
| Fecha de nacimiento:                      |                            | * Pinche para introducir su fecha de<br>nacimiento                                               |
| Nacionalidad:                             | MEXICO                     | * Introduzca su nacionalidad                                                                     |
| Lengua materna:                           | Spanish                    | * Elija su primera lengua, que es la<br>lengua materna                                           |
| Tipo de documento de identidad            | Documento nacional de id 🗨 | Elija el tipo de documento de<br>dentidad vigente                                                |
| Número de documento de<br>identidad:      |                            | * Introduzca el número del<br>ocumento de identidad, con una<br>longitud de entre 3 y 38 números |
| Teléfono de contacto:                     |                            | * Introduzca su número de<br>teléfono                                                            |
| ¿Cuánto tiempo lleva estudiando<br>chino? | Elja 💌                     | * Elija                                                                                          |
| Dirección de contacto :                   | :                          | Introduzca su dirección postal<br>completa                                                       |
| Notas:                                    |                            | Longitud máxima de entre 0-50<br>palabras o caracteres, incluidos los<br>signos!                 |

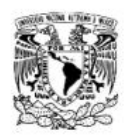

Departamento de Ruso, Lenguas Asiáticas y Griego Moderno

9. Enseguida aparecerá la siguiente pantalla:

| je se se se se se se se se se se se se se | Noticias Int       | roducción Inscripc | ión para el<br>amen              | Examen de prueba                    | Normativa del<br>examen |
|-------------------------------------------|--------------------|--------------------|----------------------------------|-------------------------------------|-------------------------|
| Elija el cen                              | tro de examen 2 Re | llenar datos 3     | Subir fotos 4 Conf               | ìrmar la <mark>información</mark> d | ✓                       |
| ripción reali                             | zada con éxito     |                    |                                  |                                     |                         |
|                                           |                    | HSK Nivel          | 1 Subir foto <mark>(</mark> Insc | cripción)                           |                         |
|                                           |                    | <b></b>            | Requisito:                       | s de la foto                        |                         |
|                                           | Nombre y apellidos |                    |                                  |                                     |                         |
|                                           | Browse No file s   | Subir fo           |                                  | carne reciente, no se a             | amiten rotos            |
|                                           | Victa aroliminar : |                    | ↓ Con paisaje                    | 1DG                                 | •                       |
|                                           | vista premimar .   |                    | ♦ Fstándar                       | de foto: 180 píxeles :              | 240 píxeles             |
|                                           |                    |                    | ♦ No debe                        | pesar más de 100KB                  |                         |
|                                           |                    |                    | ♦ Si los alu                     | umnos no pueden subi                | r la foto,              |
|                                           |                    |                    | pueden sol                       | icitar ayuda al centro d            | lel examen              |
|                                           |                    |                    | ♦ Los alum                       | nos registrados en la               | parte                   |
|                                           |                    |                    | continental                      | de China para asistir               | al examen HSK           |
|                                           |                    |                    | deben subi                       | r la foto a nuestra web             | . No se puede           |
|                                           |                    |                    | entrar en e                      | l centro de examen pa               | ara asistir a la        |
|                                           |                    |                    | prueba sin                       | haber subido la foto c              | si la foto no           |
|                                           |                    |                    | cumple las                       | exigencias técnicas                 |                         |
|                                           |                    |                    |                                  |                                     |                         |
|                                           |                    |                    | Interio B siguient               |                                     |                         |

Da click en "Browse", elige el archivo de tu foto en tu computadora.

Cuida que respete los requisitos establecidos. Favor de no subir "selfies".

NOTA: Para los exámenes HSK 3, HSK4, HSK5, HSK6 y los tres niveles del examen oral es OBLIGATORIO SUBIR ESTA FOTOGRAFÍA. Para los niveles 1, 2 y 3, no es indispensable adjuntar la foto.

Al concluir, haz click en "Subir Fotos" y posteriormente en "El siguiente".

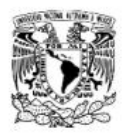

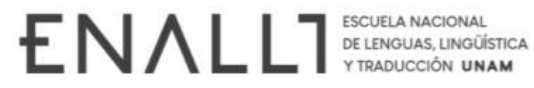

Departamento de Ruso,
 Lenguas Asiáticas y
 Griego Moderno

10. En la siguiente pantalla se visualizarán tus datos.

| 1 Elija el centro de examen 2 Rellena | datas 3 Subir fotos 4 Confirmar la inform                                                                                                    | nación 🔨 Inscrinción realizada con éxito |
|---------------------------------------|----------------------------------------------------------------------------------------------------|------------------------------------------|
|                                       |                                                                                                    |                                          |
|                                       | Transienića. Candidata a la inform                                                                                                    |                                          |
| HSK NIVEL1                            | -inscripcionCandidato a la inform                                                                                                    | ación confirmar                          |
|                                       |                                                                                                    |                                          |
| Nombre                                | el                                                                                                    |                                          |
| usua                                  | io                                                                                                    | Foto                                     |
| Nombr                                 | y                                                                                                    |                                          |
| apellid                               | os                                                                                                    |                                          |
| Nombr                                 | : y                                                                                                    |                                          |
| apellido                              | en la la la la la la la la la la la la la                                                                                                    |                                          |
| chi                                   | 10                                                                                                    |                                          |
| Se                                    | xo                                                                                                    |                                          |
| Fecha                                 |                                                                                                    |                                          |
| nacimier                              | to                                                                                                    |                                          |
| Teléfono                              |                                                                                                    |                                          |
| Direction                             |                                                                                                    |                                          |
| contac                                | to                                                                                                    |                                          |
| Nacionalid                            | ad MEXICO                                                                                                    |                                          |
| leno                                  |                                                                                                    |                                          |
| mater                                 | Spanish                                                                                                    |                                          |
| Tipo                                  | de                                                                                                    |                                          |
| documento                             | de Documento nacional de identidad                                                                                                    |                                          |
| identid                               | bd                                                                                                    |                                          |
| Número                                | de                                                                                                    |                                          |
| documento                             | de :                                                                                                    |                                          |
| identid                               | ad                                                                                                    |                                          |
| 2Cuar                                 | to                                                                                                    |                                          |
| estudian                              |                                                                                                    |                                          |
| chin                                  | 0?                                                                                                    |                                          |
| Nivel                                 | de <b>e</b>                                                                                                    |                                          |
| exam                                  | en <b>Hand</b>                                                                                                    |                                          |
| 6                                     | *                                                                                                    |                                          |
| Fecha                                 |                                                                                                    |                                          |
| exam                                  | en <b>Land</b>                                                                                                    |                                          |
| Nombre de                             | la                                                                                                    |                                          |
| sede                                  |                                                                                                    |                                          |
| exam                                  | en de                                                                                                    |                                          |
| exam                                  |                                                                                                    |                                          |
|                                       |                                                                                                    |                                          |
|                                       |                                                                                                    |                                          |
|                                       |                                                                                                    |                                          |
|                                       | Anterior Confirmar                                                                                                    |                                          |
|                                       | $\smile$                                                                                                    |                                          |
|                                       |                                                                                                    |                                          |
|                                       |                                                                                                    |                                          |
|                                       |                                                                                                    |                                          |
|                                       | Contrast, Contrast, Contra |                                          |

Cerciórate de que la información sea correcta y da click en "Confirmar".

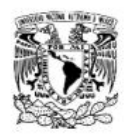

Departamento de Ruso, Lenguas Asiáticas y Griego Moderno

11. Por último, aparecerá en pantalla el siguiente mensaje:

|  |           | - 1 |
|--|-----------|-----|
|  | <b>VA</b> |     |

Inscripción realizada con éxito. Se ha enviado la carta de confirmación al correo que ha indicado.

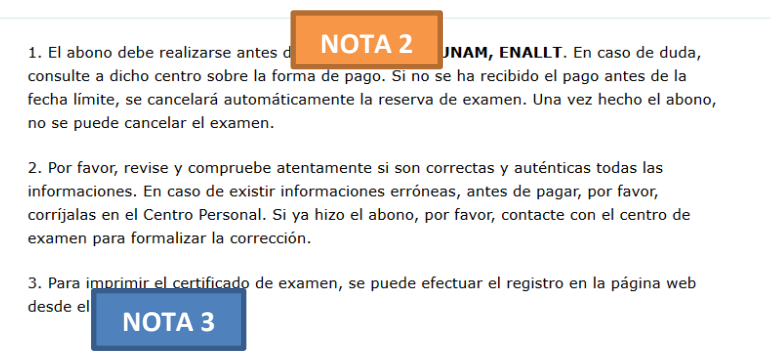

Este es un mensaje predeterminado que la ENALLT no puede modificar. Al respecto, hacemos las siguientes aclaraciones:

NOTA 1 EL sistema NO ENVÍA UNA CARTA DE CONFIRMACIÓN del registro. La confirmación se envía una vez que la ENALLT valida los pagos.

**NOTA 2** La fecha límite para realizar el abono correspondiente es en la que la sede debe notificar el número de exámenes solicitados. Debido a que esta fecha no considera días no laborales y tiempos de gestión interna de la ENALLT, favor de tener en consideración que nuestra fecha límite de pago es **jueves 13 de abril de 2023**.

NOTA 3 El "certificado de examen", al cual se hace alusión en el punto número tres, te será entregado el día del examen. Este documento se le conoce también como "pase de admisión" e incluye los datos que deberás llenar en la hoja de respuestas.

Una vez finalizado el pre-registro, acude a la ventanilla de Servicios Escolares de la ENALLT, ubicada en el lado oriente de la planta baja del edificio "A" y continúa con el procedimiento de pago establecido en la convocatoria.